## **Uploading Images to the NSF Media Hub**

For External Users

1. To upload images to the NSF Media Hub, go to <u>https://nsf.widencollective.com</u> and click on "Create Account" (see image below). Users will only have access to the upload image function in the Media Hub.

| NSF Staff<br>Login with SSO                    |
|------------------------------------------------|
| External Partners Email Address                |
| Password  Remember We                          |
| Bon in Create Account<br>Forger your password? |
| Variation of the set of galance and along the  |
|                                                |

2. After creating an account, log in to the Media Hub. Users will be automatically redirected to the "Welcome Dashboard" view shown below. Select "Upload assets" to start uploading.

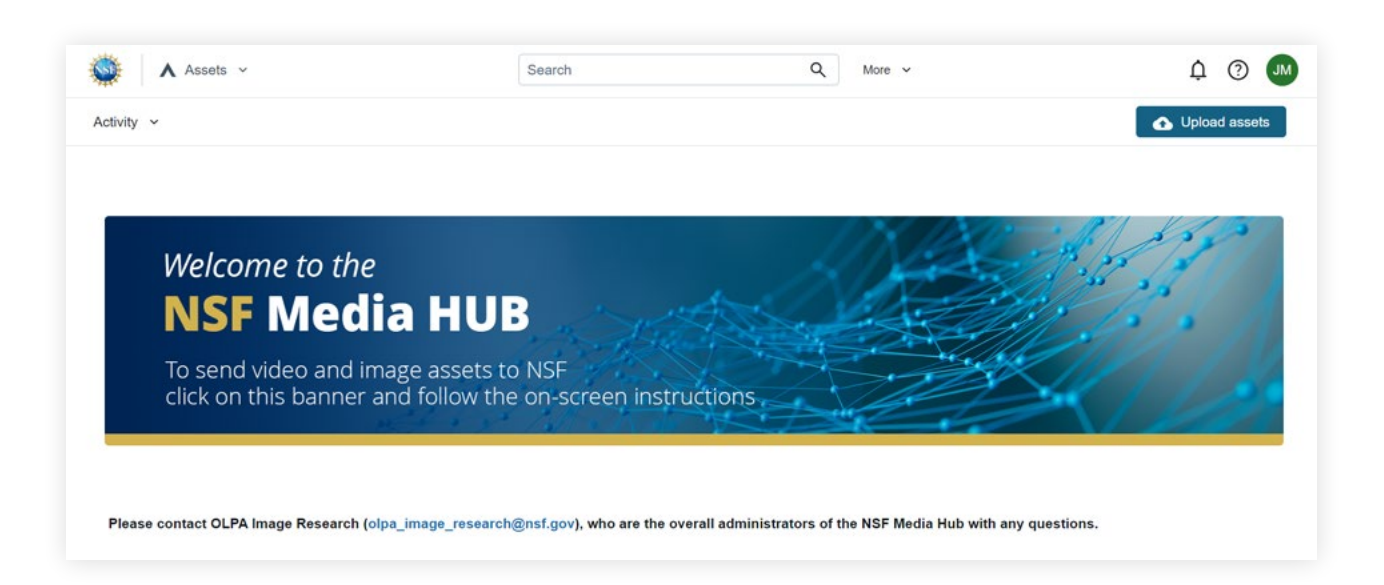

**3.** In "**Upload files**" page shown below, confirm that "**External User**" is selected from the dropdown menu and click the "**Next**" button.

| Choose details  | Choose Details                                                                                                    |
|-----------------|----------------------------------------------------------------------------------------------------|
| Add metadata    | Select a profile below to add pre-set details, like metadata, asset groups, categories,<br>and collections, to the files you're uploading. |
|                 | Upload profile                                                                                                    |
| Select files    | External User 🗸                                                                                                    |
| Review and edit | Profile selected: External User     1 Asset groups and security     permissions that will be applied.                                      |
|                 | Asset groups: External Uploads                                                                                                    |
|                 | Asset groups: External Uploads                                                                                                    |

**4.** Enter all required metadata. For multiple image uploads, please provide a list that accompanies the uploaded images with captions and credits. Click the "**Next**" button after finished.

2

| Choose details  | Add Metadata                                                                                                    |                      |
|-----------------|----------------------------------------------------------------------------------------------------|----------------------|
| Complete        | Add and select metadata for the files to help others find them. Fields from the upload                                                                                                    |                      |
| Add metadata    | profile you selected on the previous screen have been completed.                                                                                                    |                      |
|                 | Metadata type                                                                                                    | Change metadata type |
| Select files    | External User                                                                                                    |                      |
|                 |                                                                                                    |                      |
| Review and edit | Primary metadata                                                                                                    |                      |
|                 | This is the most important information to include. We recommend adding it befor<br>selecting files.                                                                                                    | 0                    |
|                 | Caption (e)                                                                                                    |                      |
|                 |                                                                                                    |                      |
|                 | Educ a maximum of 92,000 characters                                                                                                    |                      |
|                 | Credit (e) ()                                                                                                    |                      |
|                 |                                                                                                    |                      |
|                 |                                                                                                    |                      |
|                 | Who are these assets for? O                                                                                                    |                      |
|                 |                                                                                                    |                      |
|                 |                                                                                                    |                      |
|                 | Permission Acknowledgment                                                                                                    |                      |
|                 | am giving NSF permission to use and<br>distributes the second law independence on a                                                                                                    |                      |
|                 | distributer the district in all distribution of a<br>royalty-free and non-commercial basis for<br>control of the distribution of the distribution of the<br>control of the distribution of the distribution of the distribution of the<br>control of the distribution of the distribution of the distribution of the<br>control of the distribution of the distribution of |                      |
|                 | NSF's discretion.                                                                                                    |                      |
|                 | Add values                                                                                                    |                      |
|                 | Uploader Email(e) ()                                                                                                    |                      |
|                 |                                                                                                    |                      |
|                 |                                                                                                    |                      |
|                 |                                                                                                    |                      |
|                 | Secondary materiala                                                                                                    |                      |
|                 | This is additional information about the files you're uploading. Some fields may b                                                                                                    | ×                    |
|                 | required, so you should complete those now. Come back later to complete the re                                                                                                    | estl                 |
|                 | Title (0)                                                                                                    |                      |
|                 |                                                                                                    |                      |

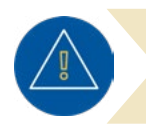

Please ensure all required metadata fields are complete, otherwise, users will not be able to proceed to the next step.

|                            | Caption (e)*                                                                       |                                     |  |
|----------------------------|------------------------------------------------------------------------------------|-------------------------------------|--|
| Choose details<br>Complete |                                                                                    |                                     |  |
| 2 Add metadata             | This field is required.                                                            |                                     |  |
|                            | Credit (e)* 🕤                                                                      |                                     |  |
| Select files               |                                                                                    |                                     |  |
| Beview and edit            | This field is required.<br>Who are these assets for? * ③                           |                                     |  |
|                            |                                                                                    |                                     |  |
|                            | This field is required.                                                            |                                     |  |
|                            | Permission Acknowledgment*<br>This field is required.                              |                                     |  |
|                            | By checking this box I am certifying that I<br>am giving NSF permission to use and |                                     |  |
|                            | distribute the assets I am uploading on a                                          |                                     |  |
|                            | news and public information purposes at                                            |                                     |  |
|                            | Uploader Email(e)* ①                                                               | Please complete all required fields |  |
|                            |                                                                                    |                                     |  |

**5.** Drag-and-drop the files of the image(s) users wish to upload or browse the files on their computer. Then click the **"Next**" button.

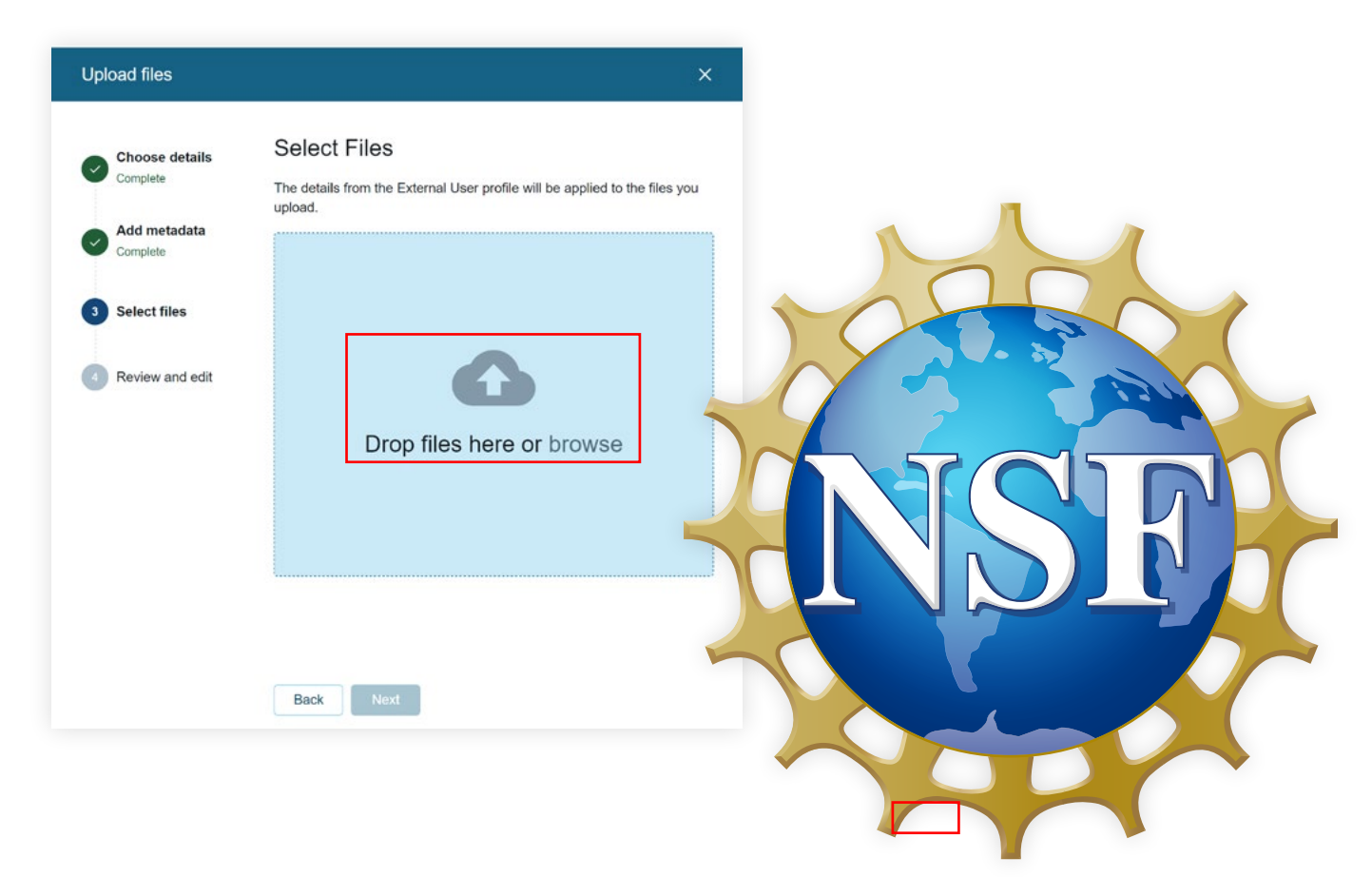

3

**6.** After the image upload is complete, the **"Upload Status**" will display **"Completed**." Close the browser window.

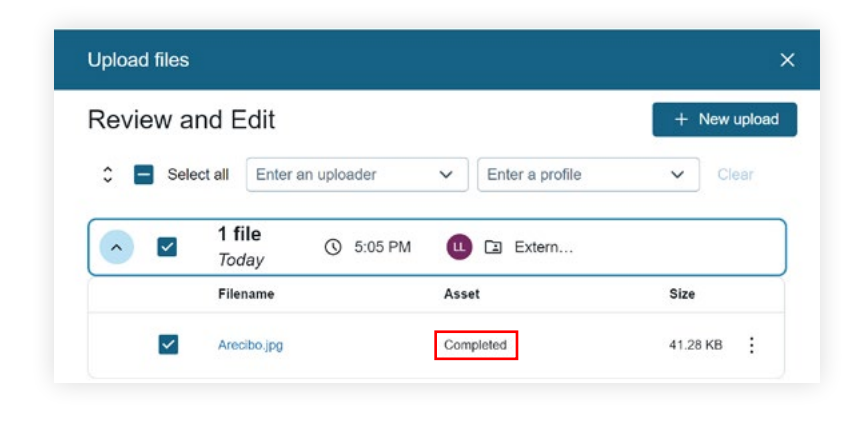

7. Once the upload is complete, the image recipient will receive an email from **OLPA Image Research** advising the file was uploaded successfully to the Media Hub.

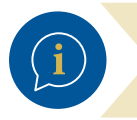

For questions regarding the NSF Media Hub, contact OLPA Image Research at <u>olpa\_image\_research@nsf.gov</u>.

4